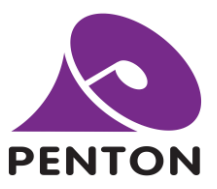

# **Connecting Penton IP Speakers to Dahua DSS Software**

Last updated 24/01/23

#### Step 1

Within the Onvif section of the configuration page change the User Authorize to Enable.

| 🎨 TERRACOM"                                            | al network and internet             | Version 1.08, 2021/01/01 01:25:5<br>IPSM-IPBX, IPSM_IPBX@192.168.1.1<br>OUT-1:None / OUT-2:None / SIP:None / REC:None |                        |  |  |  |  |
|--------------------------------------------------------|-------------------------------------|----------------------------------------------------------------------------------------------------|------------------------|--|--|--|--|
| Setup Update Status DSP About                          | t Logout                            |                                                                                                    | English 😔              |  |  |  |  |
| Basic Setting Device Function Libra                    | ries Audio Matrix Media Setting I/O | Control Account Manager Third Party                                                                                   | Scheduler              |  |  |  |  |
| Network                                                |                                     | SIP                                                                                                    |                        |  |  |  |  |
| DHCP                                                   | C Enable O Disable                  | Firewall Traversal Mode                                                                                               | SIP Server O TERRA Net |  |  |  |  |
| IP Address                                             | 192.168.1.11                        | + Username                                                                                                    | IPSM_IPBX              |  |  |  |  |
| Subnet Mask                                            | 255.255.255.0                       | SIP Port                                                                                                    | 5060                   |  |  |  |  |
| Gateway                                                | 192.168.1.254                       | RTP Port                                                                                                    | 6912                   |  |  |  |  |
| DNS                                                    | 0.0.0.0                             | Identification Send Interval                                                                                          | 2 📀 sec                |  |  |  |  |
| System Time                                            |                                     | Audio Codec                                                                                                    | G.722                  |  |  |  |  |
| NTP Client Server                                      | 🗌 Enable 💿 Disable                  | Global Priority                                                                                                    | 1                      |  |  |  |  |
| Date/Time                                              | 2021 / 1 / 1 1 : 12                 | Time To Stop Ring                                                                                                    | 10 sec                 |  |  |  |  |
| Daylight Saving Time                                   | 🗌 Enable 🧿 Disable                  | Chime Volume                                                                                                    | 1                      |  |  |  |  |
| Third Party Control                                    |                                     | Ring Volume                                                                                                    | 5                      |  |  |  |  |
| Network Control Service                                | C Enable Disable                    | SIP Auto Answer                                                                                                    | O Disable 📀 Enable     |  |  |  |  |
| +Network Port                                          | 8010                                | SIP Stop Ringing                                                                                                    | O Disable O Enable     |  |  |  |  |
| +Network IGMP Enable                                   | C Enable Disable                    | Pre-Chime                                                                                                    |                        |  |  |  |  |
| ++Network IGMP Address                                 | 239.240.100.101                     | Post-Chime                                                                                                    |                        |  |  |  |  |
| AMP                                                    |                                     | Answer-Tone                                                                                                    |                        |  |  |  |  |
| Total Output Channel                                   | O1 2 (Better Use DC external power) | SIP Active                                                                                                    |                        |  |  |  |  |
| Power Supply                                           | OPOE+ DC External                   | SIP Inactive                                                                                                    |                        |  |  |  |  |
| Amplifier Output Power<br>(Basic Power Consumption:4W) | 20W & 8Ω 🗘                          | Ringing Active                                                                                                    | 🛛                      |  |  |  |  |
|                                                        |                                     | Ringing Inactive                                                                                                    |                        |  |  |  |  |
|                                                        |                                     | Onvif                                                                                                    |                        |  |  |  |  |
|                                                        |                                     | Onvif Enable                                                                                                    | C Enable Disable       |  |  |  |  |
|                                                        |                                     | User Authorize                                                                                                    | Enable      Disable    |  |  |  |  |
|                                                        |                                     | HTTP Port                                                                                                    | 8000                   |  |  |  |  |
|                                                        |                                     | RTP/RTSP Port                                                                                                    | 554                    |  |  |  |  |
|                                                        |                                     | RTP UDP Port                                                                                                    | 4076                   |  |  |  |  |
|                                                        |                                     | Audio Format                                                                                                    | G.711 ulaw 🟮           |  |  |  |  |
|                                                        |                                     |                                                                                                    |                        |  |  |  |  |
|                                                        |                                     |                                                                                                    | Save Cancel            |  |  |  |  |
|                                                        |                                     |                                                                                                    |                        |  |  |  |  |

Penton UK Ltd

sales@pentonuk.co.uk +44 (0) 1903 215 315

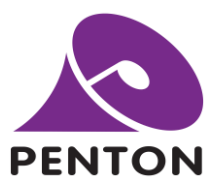

## Step 2

Within the DSS software go to the Device Menu screen and click add.

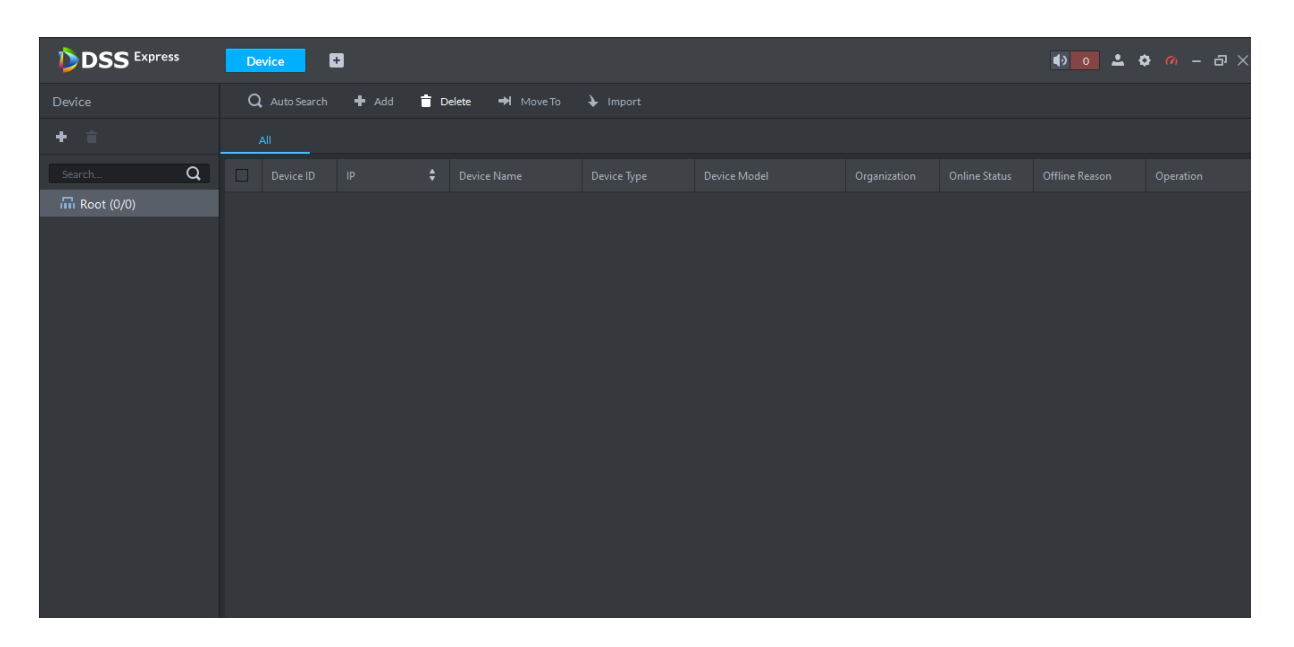

### Step 3

Enter the following information:

| Device                                                | Q Auto Search | 🕈 Add 📋       | Add All Devices  | Add All Devices |        |              |  |  |
|-------------------------------------------------------|---------------|---------------|------------------|-----------------|--------|--------------|--|--|
| + =                                                   | All           |               | Device Name:     | • Speaker       |        |              |  |  |
| Search Q                                              |               |               | Register Mode:   | Onvif 🗸         |        | Organization |  |  |
| 🖬 Root (0/0)                                          |               |               | Device Category: | Encoder -       |        |              |  |  |
| 1) Enter the desired device name                      |               | IP Address:   | • 192.168.1.11   |                 |        |              |  |  |
| <ol> <li>2) Register Mode is <b>ONVIF</b>.</li> </ol> | Port:         | • 8000        |                  |                 |        |              |  |  |
| 3) Category is <i>Encoder</i> .                       |               | Organization: | Root 🗸           |                 |        |              |  |  |
| 4) Enter the IP address of the spe                    | aker/module   | Username:     | * admin          |                 |        |              |  |  |
| 5) Port is <b>8000</b> .                              |               | Password:     | •••••            | ]               |        |              |  |  |
| 6) Enter Username/Password of t                       |               |               |                  |                 |        |              |  |  |
| Then click <b>Add</b> .                               |               |               |                  | Continuet Add   | Cancel |              |  |  |
|                                                       |               |               |                  |                 |        |              |  |  |

Penton UK Ltd

sales@pentonuk.co.uk +44 (0) 1903 215 315

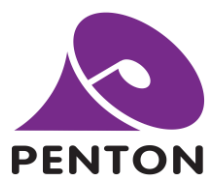

#### Step 4

Wait for the device to show online.

|                | D | evice       | •       |  |          |  |        | •••• | • • • × |
|----------------|---|-------------|---------|--|----------|--|--------|------|---------|
| Device         | c | Auto Search | 🕈 Add 🧃 |  | ↓ Import |  |        |      |         |
| + =            |   | All         |         |  |          |  |        |      |         |
| Search Q       |   |             |         |  |          |  |        |      |         |
| ▼ 📅 Root (1/1) |   |             |         |  |          |  | Online |      |         |
| ☐ Speaker      |   |             |         |  |          |  |        |      |         |

#### Step 5

Return to the *Live View* screen for the device you have just added and click the small microphone symbol.

Ensure all the microphone settings are correct within the DSS in relation to your input microphone.

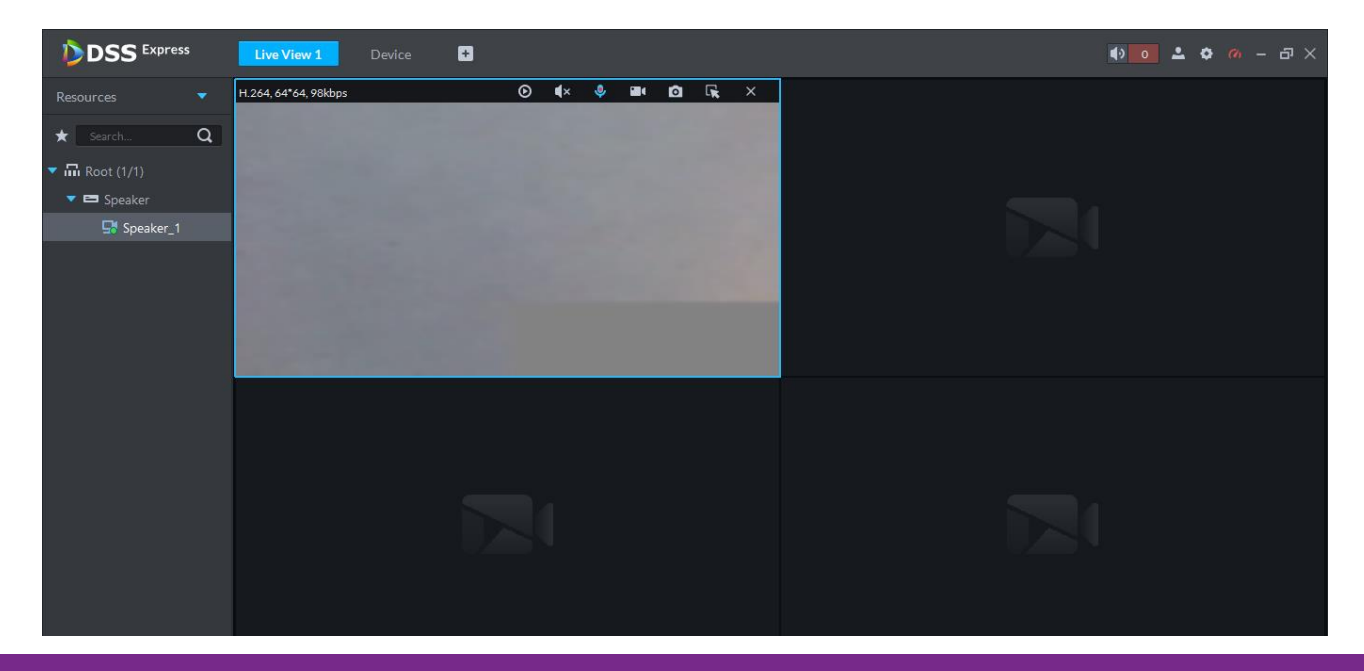

Penton UK Ltd

sales@pentonuk.co.uk +44 (0) 1903 215 315